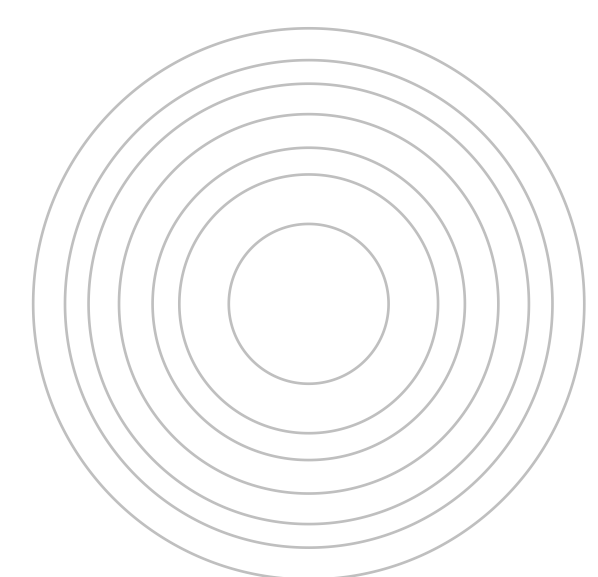

# 尔雅通识课

÷

# 学生选课指南

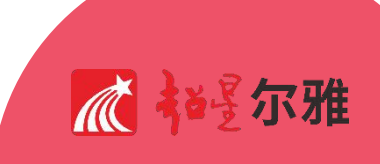

| 手机       | 端         | 1 |
|----------|-----------|---|
| —.       | 下载"学习通"   | 1 |
| Ξ.       | 注册        | 1 |
| 三.       | 选课        | 2 |
| 四.       | 学习课程      | 2 |
| 五.       | App 端在线客服 | 2 |
| PC 站     | តី        | 4 |
| —.       | 注册登录      | 4 |
| <u> </u> | 选课及学习     | 4 |
| 注意       | 事项        | 5 |

## 目录

# 手机端

## 一. 下载"学习通"

手机端学习尔雅通识课需使用"学习通",学生可在【App Store】或【应用市场】中 搜索"学习通"进行下载,也可扫码下方二维码进行下载。

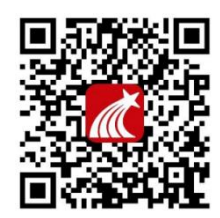

#### 二. 注册

之前已在学习通绑定过本校学号及手机号的学生,请用自己的手机号及密码(或验证码) 在学习通 APP 中进行登录。初次使用学习通的学生请先按以下步骤进行注册:

打开"学习通"——点击"新用户注册"——根据提示,用自己的手机号进行注册绑定 (注意:正确将手机和学号绑定后方能正常学习,绑定时在单位填写处搜本校 UC 码: 146698,待学校信息弹出后选择即可。);如有疑问请点击右上角"客服"按钮寻求帮助。

| 登录       |                   | 注册               |             |  |
|----------|-------------------|------------------|-------------|--|
| 手机号      | ~                 | +86 🖌 手机号        |             |  |
| 密码       | ₩ 忘记密码?           | 验证码              | 获取验证码       |  |
| ○ 我已阅读并同 | 意学习通《隐私政策》和《用户协议》 | 设置密码             |             |  |
|          | 登录                | 密码要求8-16位,至少包含数5 | 字、字母、符号两种元素 |  |
| 新用户注册    | 手机号快捷登录           | 下一步              |             |  |

1

学习通登录后,请再次检查账号绑定情况,请在学习通右下角"我"点击头像栏进入"绑 定单位",查看学校和学号绑定情况。若页面中出现学校名称及当前使用学号,则代表手机 号与学号已成功绑定。需强调的是,由于选课权限及证书认证以学号为准,专升本学生、校 内学号有变更的学生,请务必将目前使用的学号与手机号绑定。若未出现相关信息,请点击 下方"添加单位"进行学号添加,添加学号后请左滑最新单位学号信息设置其为显示单位。 待信息完善后方可选课。

#### 三.选课

登录后,点击学习通右下角"我",点击"课程"标签。进入后点击右上角加号,选择 "自选课程"即可进入选课页面。学生可点击课程封面浏览课程,点击"报名"即可选择课 程。若对课程不满意,可在已选课程中找到对应课程,左滑删除即可退课。选课后根据开课 要求,在学习时间开始后即可开展学习。

#### 四. 学习课程

登录后,点击"我"进入"课程"标签,课程在"我学的课"下。在学校规定的学习时间内,学生可根据自己的安排,进入课程打开章节列表完成各课程任务点(视频)的学习, 本次课程权重设置为视频成绩占比100%,无需参加考试及完成章节测验。课程成绩达到100 分时,系统将自动颁发证书,可在课程的【更多】模块中【课程证书】中查看。

#### 五. App 端在线客服

如在使用过程中遇到问题,可在设置模块内选择帮助中心,自行查找操作指南或联系在 线客服寻求帮助。

2

| 10:41         |          | ul 🕈 💽  | 10:41   |           | ul 🗢 | •   |
|---------------|----------|---------|---------|-----------|------|-----|
| <             | 设置       |         | < 🤇     | 使用帮助      | 常见问题 | の客服 |
| 账号管理          |          | >       | 尔雅通识课学  | 习手册       |      |     |
| 消息设置          |          | >       | 视频学习手册  | Ð         |      | >   |
| 通用设置          |          | >       | 课程建设    |           |      |     |
| 隐私            |          |         | PC端创建课  | 程视频教程     |      | >   |
| 个性化推荐         |          |         | 手机端专题建计 | 设(IOS版)   |      |     |
| 隐私政策          |          | >       | 注册及登录   |           |      | >   |
| 用户协议          |          | >       | 新建专题    |           |      | >   |
| 个人信息收集清单      |          | >       | 编辑专题    |           |      | >   |
| 第三方信息共享清单     |          | >       | 上生产场    |           |      | ~   |
| 帮助中心          |          | >       | 工長自妙    |           |      | /   |
| 关于            |          | 6.0.5 > | 上传视频    |           |      | >   |
|               | 切换账号     |         | 插入音频视频  | 页         |      | >   |
|               | <u> </u> |         | 手机端专题建i | 设(安卓版)    |      |     |
|               | 退出登录     |         | 注册及登录   |           |      | >   |
|               |          |         | 创建、编辑专  | <b></b> 更 |      | >   |
|               | 2        | 2       | 上传音频    |           |      | >   |
| -a 24 - 173 A | -eiu     | 34      | 上传视频    | ·         | -    | >   |

# PC 端

#### 一. 注册登录

在 PC 端学习尔雅通识课,无需再次注册,在浏览器中打开本校网址: http://v146689.mooc.chaoxing.com,点击"登录"后,之前未绑定学号及学校信息的同 学可选择新用户注册,根据系统提示绑定个人信息。若之前已在手机端注册过账号,请使用 自己的账号密码进行登录。(注意:为保证良好的兼容性及使用体验,请避免使用 IE 内核的 浏览器。)

| 手机号登录 机构账号登录 |  |
|--------------|--|
| ■ 手机号        |  |
| ▲ 密码 マ 忘记密码? |  |
| 登录           |  |

#### 二.选课及学习

登录后,进入"课程"模块,点击页面中的"添加课程",进入选课界面。课程开设在 "自选课程"标签内,可根据需求选择课程报名,若对选课结果不满意,可点击课程标签按 提示退课。

选课后,即可返回课程模块,已选课程会出现在课程模块内。在学校规定的学习时间内, 点击对应课程进入,可根据自己的安排,完成各课程视频的学习。本次课程权重设置为视频 成绩占比100%,无需参加考试及完成章节测验。课程成绩达到100分时,系统将自动颁发 证书,可在课程的【学习记录】模块中【课程证书】中查看。

# 注意事项

1. 本次开放课程 13 门, 可根据需要自行选择, 不限选课门数。请合理规划学习时间, 按时按 量完成学习。

本次课程选课起止时间为 2025 年 5 月 29 日-2025 年 6 月 13 日。课程学习时间为 2025 年 5 月 29 日-2025 年 11 月 30 日。无需线上考试,视频全部完成后将得到系统自动颁发的电子证书。

系统配置防作弊系统,首次观看视频时,无法进行拖拽进度条、快进、倍速播放等操作,
且需保持播放窗口为活动窗口,鼠标在该播放窗口内,否则视频将暂停播放。

系统配备学习监测系统,若监测到学生使用不正当方式进行学习,将会回滚问题章节学习
记录,并记录此不良学习行为,请学生诚信学习。